## How to Submit an Absence Request

 Click on the Absence app in Workday.

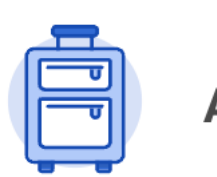

Absence

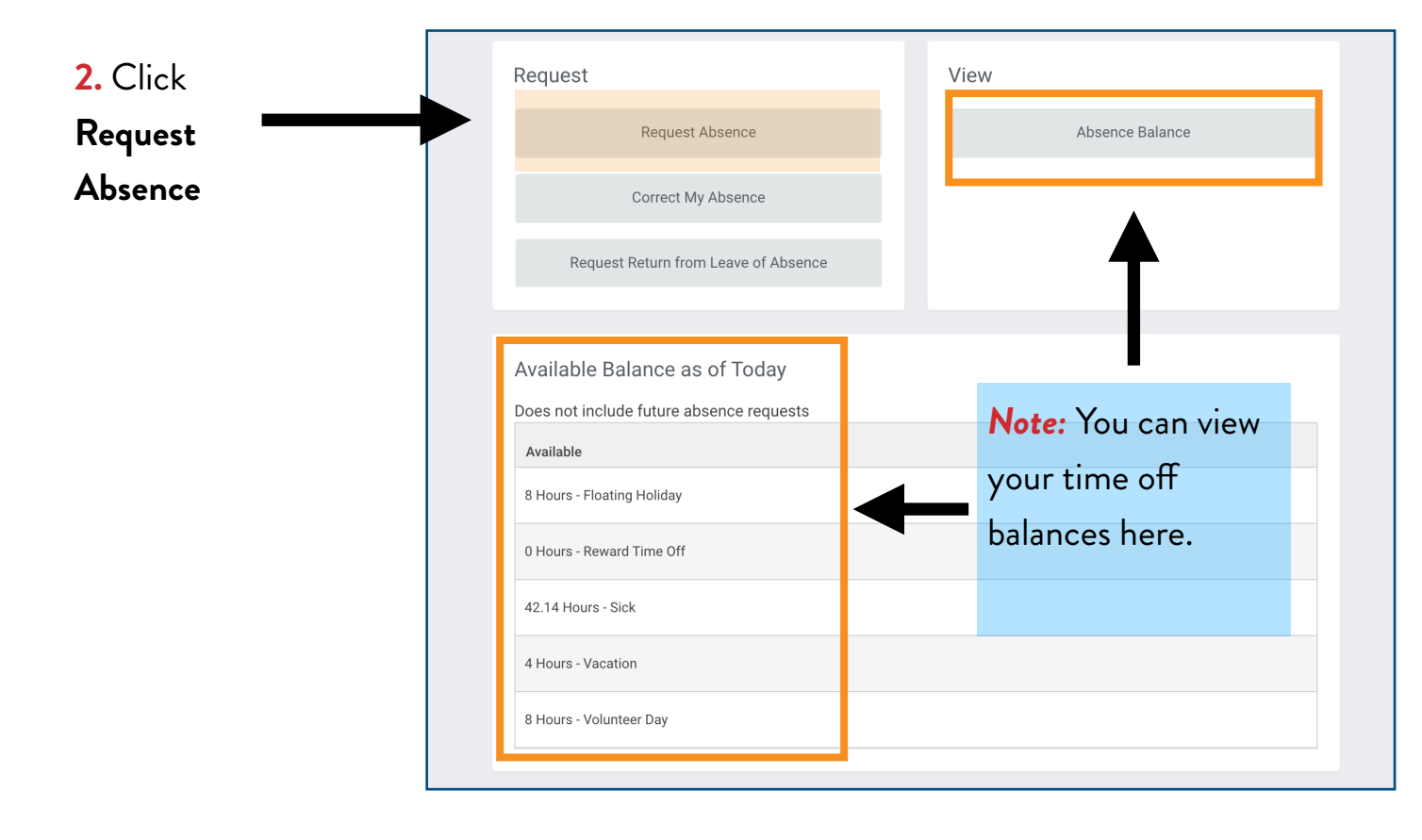

| , Click on the <b>Select Date Range</b> button |              |                | Note   | e: You car     | )        |        |          |
|------------------------------------------------|--------------|----------------|--------|----------------|----------|--------|----------|
| and enter the appropriate date(s).             |              |                |        | view           | your tim | e off  |          |
|                                                |              |                |        | balances here. |          |        |          |
|                                                |              |                |        |                |          |        |          |
| Click and drag on the calendar or select date  | e range.     |                |        |                |          |        |          |
| Select Date Range                              | ams          |                |        |                |          |        |          |
| 3alances                                       | Today < > Fe | ebruary 200. 🗸 |        |                |          |        |          |
| Balance as of 02/29/2024                       | Sunday Mond  | av Tuesday     | Wednes | day            | Thursday | Friday | Saturday |
| er Plan                                        |              | Vacation       | 30     | 31             | Feb      | Z      |          |
| Floating Holiday<br>8 Hours                    |              |                |        |                |          |        |          |
| Reward Time Off<br>0 Hours                     | 4            | 5              | 6      | 7              | 8        | 9      |          |
| Sick                                           |              |                |        |                |          |        |          |
| 42.14 Hours                                    | 11           | 12             | 13     | 14             | 15       | 16     |          |
| Vacation<br>4 Hours<br>(Vacation)              |              |                |        |                |          |        |          |
| Volunteer Day<br>8 Hours                       | 18           | 19             | 20     | 21             | 22       | 23     |          |
| otal                                           |              |                |        |                |          |        |          |
| 62.14 Hours                                    | 05           | 26             | 07     | 00             | 20       | Mor 1  |          |

...

、*,* 

4. In the *Type* section, click Time Off, and then select the appropriate time off option.

5. Click Next

| Select Date Range    |  |  |  |
|----------------------|--|--|--|
| From * 03/08/2024    |  |  |  |
| To * 03/08/2024 💼    |  |  |  |
| Type ★ × Vacation := |  |  |  |
| Next Cancel          |  |  |  |

## 6. Click Submit

| Total 8 hours  | s - Vacation |              |                              |   |                  |         |                       |
|----------------|--------------|--------------|------------------------------|---|------------------|---------|-----------------------|
| Request 1 item |              |              |                              |   |                  |         |                       |
| (+)            | *From        | *То          | *Туре                        |   | Quantity per Day | Total   |                       |
|                | 03/08/2024   | 03/08/2024   | $\times$ Vacation $\equiv$ ? |   | 8 hours          | 8 hours | Edit Quantity per Day |
|                |              |              |                              |   |                  |         |                       |
|                |              |              |                              |   |                  |         |                       |
| enter yo       | pur comment  |              |                              | ) |                  |         |                       |
|                |              |              |                              |   |                  |         |                       |
| Attachment     | s            |              |                              |   |                  |         |                       |
|                |              |              |                              |   |                  |         |                       |
|                | Dro          | p files here |                              |   |                  |         |                       |
|                |              | or           |                              |   |                  |         |                       |
|                | ( 5          | Select files |                              |   |                  |         |                       |
| Submit         | Cancel       |              |                              |   |                  |         |                       |

*Note:* You will receive a notification in your "My Tasks" box (formerly known as your Workday Inbox) when your supervisor approves or denies your absence request.

## How to Approve/Deny Absence Requests (Steps for Supervisors)

## IMPORTANT! SUPERVISORS MUST APPROVE OR DENY TEAM MEMBER ABSENCE REQUESTS BY THE TUESDAY BEFORE PAYROLL!

Failure to approve or deny absence requests on time costs the company money and creates financial hardship for the team member by possibly disrupting their pay.

Note:Team Member Absence requests will appear in your "My Tasks"box (formerly known as your Workday inbox) and/or under the "Awaiting3My Action" section on the Workday homepage.3

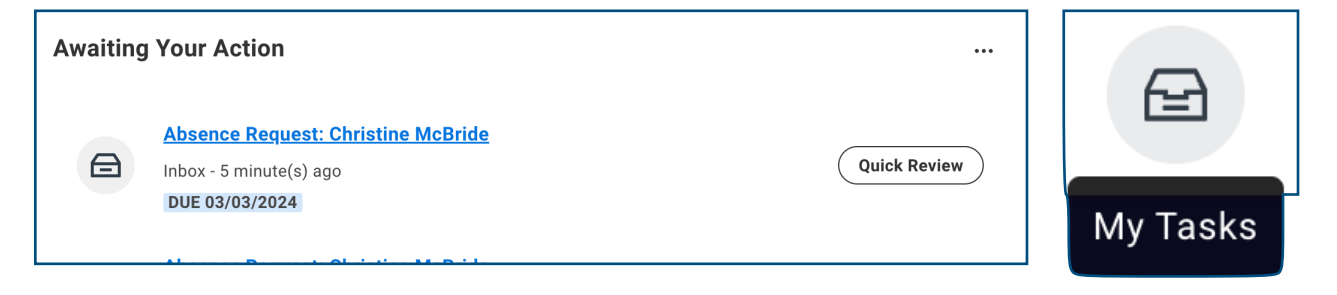

**1.** Click on the team member's absence request and review the information.

2. Click Approve to approve the absence or click the three dot icon and then click Deny to deny the absence request.

| View Balances     Deny       Cancel                                                                                                    |
|----------------------------------------------------------------------------------------------------|
| Approve Send Back Add Approvers                                                                                                    |
| <b>Note:</b> If you choose to deny a team member's absence request, you must leave a comment. Then click <b>Submit.</b>                       |
| <b>Deny</b><br>Selecting Deny may terminate the entire business process. Please enter your reason for terminating the business process below. |
| Reason * Example                                                                                                    |
| Submit Cancel                                                                                                    |

*Note:* The team member will receive a notification in their "My Tasks" box (formerly known as the Workday inbox) when their supervisor approves or denies their absence request.